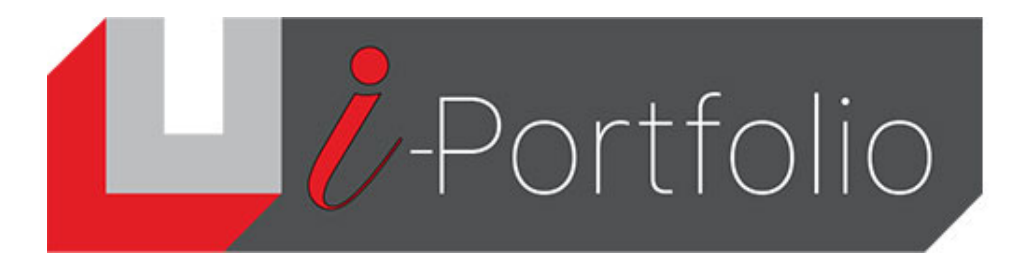

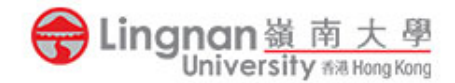

## How to upload a video to YouTube and embed it in Mahara

## Introduction

Due to the limitation of storage space in Mahara (up to 250 MB per user), you are recommended to upload your video to YouTube and then embed the YouTube video in Mahara.

## Uploading a video to YouTube

1. Create a Google account if you do not have it.

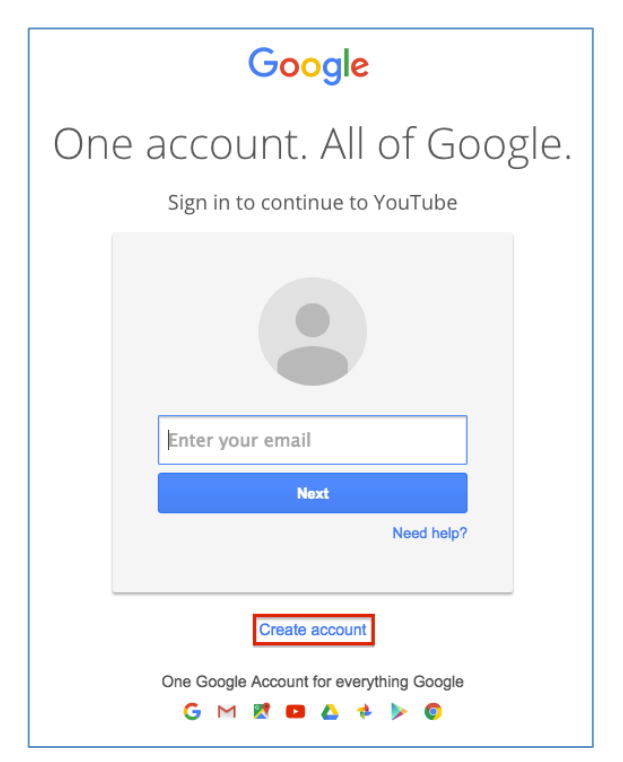

2. Login YouTube using your Google username and password.

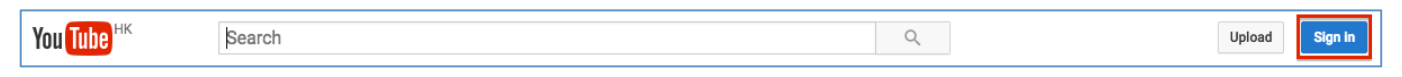

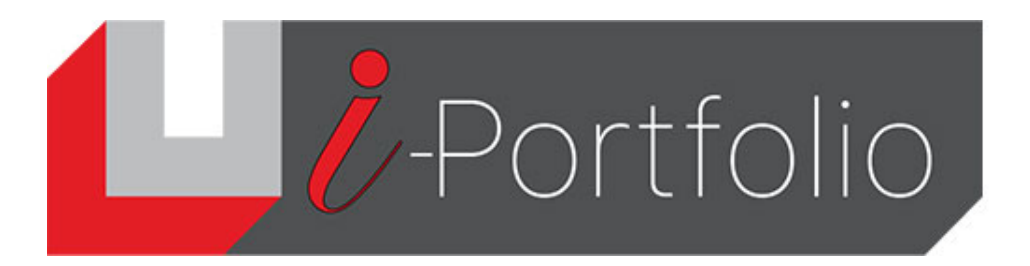

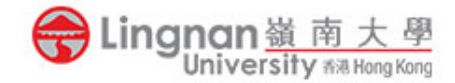

3. Upload your video to YouTube. Make your uploaded video "unlisted".

| You Tube <sup>HK</sup>             | Q Search                                                 | <u>ب</u>                                                                             |
|------------------------------------|----------------------------------------------------------|--------------------------------------------------------------------------------------|
| ★ Did you know that you can set de | faults for future uploads?                               | Configure defaults ×                                                                 |
|                                    |                                                          | IMPORT VIDEOS                                                                        |
|                                    | Select files to upload<br>Or drag and drop video files   | Import your videos from<br>Google Photos<br>Import                                   |
|                                    |                                                          | LIVE STREAMING<br>Set up your channel and<br>stream live to your fans<br>Get started |
|                                    | Unlisted ~<br>Public<br>Unlisted<br>Private<br>Scheduled | CREATE VIDEOS Photo slideshow Create                                                 |

4. Change the title and copy its link.

|                                                                                                    | PROCESSING DONE                                                                         | Done                          |
|----------------------------------------------------------------------------------------------------|-----------------------------------------------------------------------------------------|-------------------------------|
|                                                                                                    | Click "Done" to confirm.     Basic info     Translations Monetisation Advanced settings | All changes have been saved   |
| Upload status:                                                                                                    | IMG 2385                                                                                | ·                             |
| Upload complete!<br>Your video will be live at:<br>https://youtu.be/LYwoJpB-QS0                                                                                 | Description + Add to playlist                                                           |                               |
| Video / Audio quality:<br>Your videos will process<br>faster if you encode into a<br>streamable file format. For<br>more information, visit our<br>Help Centre. | Tags (e.g. Albert Einstein, flying pig, mashup)                                         |                               |
| 1 of 2 < >                                                                                                    | VIDEO THUMBNAILS Customised thumbnail<br>Maximum file size is 2 MB.                     |                               |
|                                                                                                    | Vic                                                                                     | deo Manager + Add more videos |

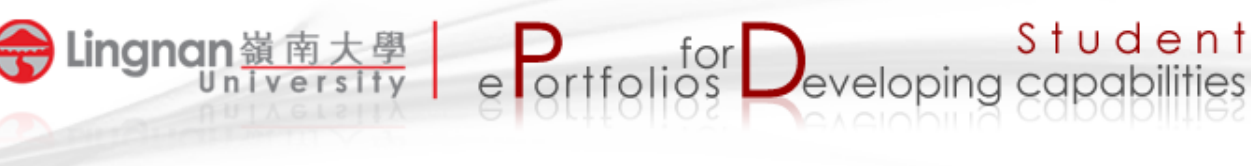

5. In Mahara, Click the ' + ' add a new block. Click the '*Show more*' button and then click 'External media'.

|                                                                                                    | Placeholder                 |                        |                           |                                |
|----------------------------------------------------------------------------------------------------|-----------------------------|------------------------|---------------------------|--------------------------------|
|                                                                                                    | Content types               |                        |                           | 6                              |
|                                                                                                    | A<br>Text                   | Pan<br>Image           | L<br>File(s) to download  | Folder                         |
|                                                                                                    | Image gallery               | Embedded media         | PDF                       | <b>&gt;</b> Some HTML          |
|                                                                                                    | <b>J</b> ournal             | Journal entry          | Recent journal<br>entries | Tagged journal<br>entries      |
|                                                                                                    | Comments                    | Annotation             | E Peer assessment         | Sign-off                       |
|                                                                                                    | Creative Commons<br>license | <b>1</b><br>Navigation | <b>¥≡</b><br>Plans        | <b>Q</b><br>Recent forum posts |
|                                                                                                    | Note                        | Profile information    | Social media              | ★<br>My entire résumé          |
| Fields marked by ** are required.                                                                                                    | ★<br>One résumé field       | ີ<br>External feed     | External media            | <b>G</b><br>Google Apps        |
| Lingnan University                                                                                                    |                             | Sh                     | ow more                   |                                |
| src="https://www.youtube.com/embed/bcTcm6ZtoHU"<br>title="YouTube video player" frameborder="0"<br>allow="accelerometer; autoplay; clipboard-write; encrypted-<br>media; gyroscope; picture-in-picture" allowfullscreen><br>Paste the embed code or the URL of the page where the content is located.<br>Embed code containing  tags is allowed from the following sites:<br>C C C W WE C C<br>URLs from the following sites are allowed: C C C C W W C W C | 6. Paste<br>and c           | the copied             | d Youtube l<br>title.     | link                           |
| The following embed services for embedding content are supported:  Width                                                                                                    |                             |                        |                           |                                |
| 560                                                                                                    |                             |                        |                           |                                |
| Height                                                                                                    |                             |                        |                           |                                |
| 349                                                                                                    |                             |                        |                           |                                |
| Width and height fields are only used for URLs. If you have entered embed or ifram<br>you need to update the width and height within the code itself.                                                                                                    | e code above,               |                        |                           |                                |
| Tags Type in a search term                                                                                                    | Q                           |                        |                           |                                |
| Search for/enter tags for this block.                                                                                                    |                             |                        |                           |                                |
| Retractable No 💌                                                                                                    |                             |                        |                           |                                |
| Select to allow this block to be retracted when the header is clicked.                                                                                                    |                             |                        |                           |                                |

 $\mathbf{D}_{\mathbf{a}}^{\mathbf{a}}$ 

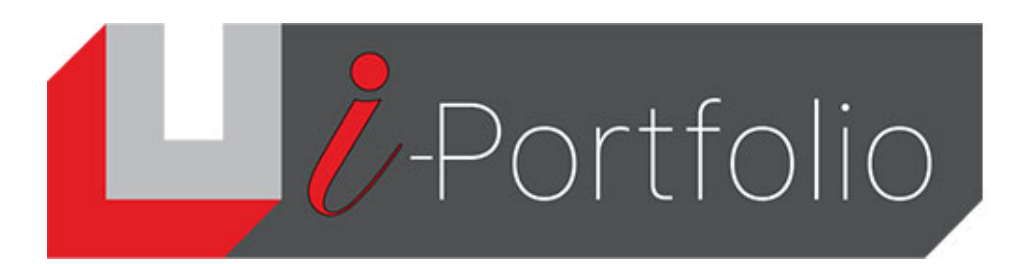

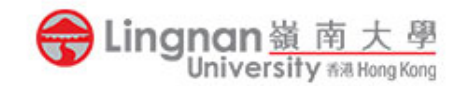

## 7. The YouTube video insert to the page now.

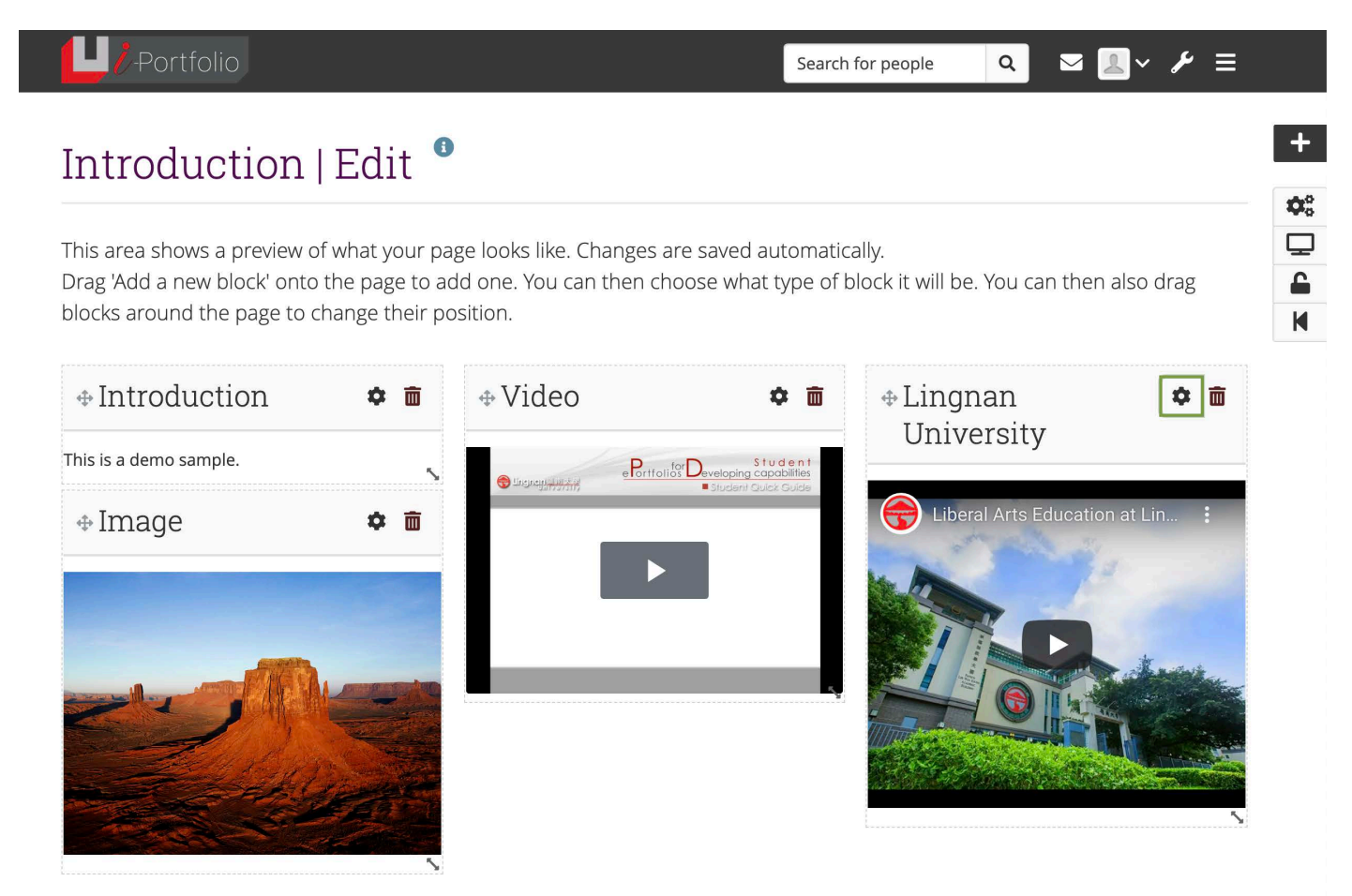